| Stanton Territorial Hospital<br>P.O. Box 10, 550 Byrne Road                              | <b>Document Name:</b><br>Resulting Positive Blood Culture Vial-Inuvik Job Aid     | Document Number:<br>MIC10800       |
|------------------------------------------------------------------------------------------|-----------------------------------------------------------------------------------|------------------------------------|
| Health and Social YELLOWKNIFE NT X1A 2N1<br>Services Authority                           | Distribution:                                                                     | Date Issued:                       |
|                                                                                          | Microbiology Culture Manual                                                       | August 28, 2024                    |
|                                                                                          | Uncontrolled When Printed                                                         |                                    |
| 1. When the BACTEC instrument al                                                         | arms positive, remove the positive vial(s)                                        |                                    |
| 2. In SoftMic:                                                                           |                                                                                   |                                    |
| Select Resulting Worklist                                                                |                                                                                   |                                    |
| Select the worklist <b>BLOODS</b> _                                                      |                                                                                   |                                    |
| <ul> <li>Scan the LIS barcode on the</li> </ul>                                          | Vial to mark the order                                                            |                                    |
| <ul> <li>Select enter again to open Re</li> <li>Micro Result Entry will open:</li> </ul> | esuit Entry or double click on accession number                                   | to open                            |
| <ul> <li>Choose the correct <b>TEST ID</b></li> </ul>                                    | based on which vial went positive. CXBAF, CXBA                                    | N or CXBPE:                        |
|                                                                                          |                                                                                   |                                    |
|                                                                                          | 🗟 Add Test 🛛 😣 Cancel Test 🔄 Delete Test                                          |                                    |
|                                                                                          | # TestID                                                                          |                                    |
|                                                                                          | 2 CXBAN                                                                           |                                    |
| Double click in the Test Com<br>Tests (2) Isolates (0) MIC (0) Kirby                     | Iment window to open the dialogue box:         y-Bauer (0)         Breakpoint (0) |                                    |
| #     Test ID       1     CXBAE       2     CXBAN                                        | Test Comment                                                                      |                                    |
| NOTE: This is a CONTROLLED document for intern                                           | al use only. Any documents appearing in paper form are not controlled and s       | should be checked against electron |

version prior to use.
FILENAME: MIC10800-Resulting Positive Blood Culture-Inuvik Job Aid
PRINT [

| S<br>RTHWEST TERRITORIES<br>RTHWEST TERRITORIES                                                                                                    | tanton Territo<br>O. Box 10, 550 B                                                                                                    | yrial Hospital                                                                                                    | Document N<br>Resulting Pos                                  | lame:<br>sitive Blood Cult                                                                                                    | ure Vial-Inuvik Job Aid                                                                                                    | Docui<br>MIC10 | <b>ment l</b><br>0800                                                                         | Number        |
|----------------------------------------------------------------------------------------------------|----------------------------------------------------------------------------------------------------|----------------------------------------------------------------------------------------------------|--------------------------------------------------------------|----------------------------------------------------------------------------------------------------|----------------------------------------------------------------------------------------------------|----------------|-----------------------------------------------------------------------------------------------|---------------|
| alth and Social received and Social received a | LLOWKNIFE NT                                                                                                    | XIA ZNI                                                                                                    | Distribution                                                 | :                                                                                                    |                                                                                                    | Date           | Issue                                                                                         | 1:            |
|                                                                                                    |                                                                                                    |                                                                                                    | Microbiology                                                 | Culture Manual                                                                                                    |                                                                                                    | Augus          | st 28, 2                                                                                      | 024           |
|                                                                                                    |                                                                                                    |                                                                                                    | Uncontro                                                     | lled When Pri                                                                                                    | nted                                                                                                    |                |                                                                                               |               |
| Using the                                                                                                    | e <b> XBLD</b> k                                                                                                    | eypad, sele                                                                                                    | ect Key 3 to                                                 | add the appro                                                                                                    | priate test comment:                                                                                                    |                |                                                                                               |               |
|                                                                                                    | Test 🗟 Dele                                                                                                    | te Test <b>† Significar</b>                                                                                                    | nt 🧖 Test Comment                                            | (CXBAN)                                                                                                    | ?                                                                                                    | ×              |                                                                                               |               |
|                                                                                                    | IXBLD - 1 o                                                                                                    | f1 NADA                                                                                                    | 💌 🗭 Comment 🗬 His                                            | story 📍 Tags                                                                                                    |                                                                                                    |                |                                                                                               |               |
|                                                                                                    | Key         Text           1         ~Nogro           2         Nogro           3         POSIT                                                                                                    | owth after 48 hours of incubation<br>wth after 5 days of incubation<br>IVE - STHA                                                                                                    | Tech: 2024-08-28 1<br>POSITIVE - Specimen<br>further workup. | 9:28 LMS2<br>referred to Stanton Ter                                                                                                   | ritorial Hospital for                                                                                                    |                |                                                                                               |               |
|                                                                                                    | 4 No grov<br>MICI-TEST C                                                                                                    | with atter 10 days of incubation                                                                                                    | эЕ<br><b>К</b>                                               |                                                                                                    | >                                                                                                    |                |                                                                                               |               |
|                                                                                                    |                                                                                                    |                                                                                                    | CanMesg (F5) Da                                              | te (F6) Time (^F6) Spell                                                                                                    | I (F11) Keypad ( <sup>^</sup> K) OK Ca                                                                                                    | ncel           |                                                                                               |               |
| Select O                                                                                                    | К                                                                                                    |                                                                                                    |                                                              |                                                                                                    |                                                                                                    |                |                                                                                               |               |
| <ul> <li>Select O</li> <li>The Standa</li> <li>Standard Deviation Ri</li> </ul>                                                                                                    | K<br>In rd Devia                                                                                                    |                                                                                                    | <b>Violation</b> win                                         | ndow will appe                                                                                                    |                                                                                                    |                | — D                                                                                           | ×             |
| Select O Select O The Standard Deviation Ru           Image: Standard Deviation Ru           Image: Image: The standard Deviation Ru           Image: Image: The standard Deviation Ru           Image: Image: Image: The standard Deviation Ru           Image: Image: Im                                                                                                    | K<br>Ird Devia                                                                                                    | Rule Name                                                                                                    | Violation win                                                | Action<br>Call                                                                                                    | Call provider and document call in Call Box in Re                                                                                                    | isult Entry    | More Status                                                                                   | ×             |
| Select O Select O The Standard Deviation River Components           Item Components           Itest Id           Itest Id           Itest Id           Itest Id           Itest Id                                                                                                    | K<br>Ird Devia<br>Ile Violation<br>Rule ID<br>IPOSBLD<br>IPOSBLD                                                                                                    | Rule Name<br>Inuvik Positive Blood Cultu                                                                                                    | Violation win                                                | Action<br>Call<br>Significant                                                                                                    | Action Value<br>Call provider and document call in Call Box in Re                                                                                                    | isult Entry    | More Status<br>Yes<br>Yes                                                                     | ×             |
| Select O Select O The Standard Deviation R           Image: Standard Deviation R           Image: Standard Deviation R </td <td>K<br/>Ird Devia<br/>Je Violation<br/>Rule ID<br/>IPOSBLD<br/>IPOSBLD</td> <td>Rule Name<br/>Inuvik Positive Blood Cultu</td> <td>Violation win</td> <td>Action<br/>Call<br/>Significant</td> <td>Action Value<br/>Call provider and document call in Call Box in Re</td> <td>isult Entry</td> <td>More Status<br/>Yes<br/>Yes</td> <td>×</td>                                                                                                    | K<br>Ird Devia<br>Je Violation<br>Rule ID<br>IPOSBLD<br>IPOSBLD                                                                                                    | Rule Name<br>Inuvik Positive Blood Cultu                                                                                                    | Violation win                                                | Action<br>Call<br>Significant                                                                                                    | Action Value<br>Call provider and document call in Call Box in Re                                                                                                    | isult Entry    | More Status<br>Yes<br>Yes                                                                     | ×             |
| Select O Standard Deviation R          Image: Standard Deviation R         Image: Standard Deviation R         Image: Test Id         1         2         1         2         1         2         1         2         1         2         1         2         1         2         1         2         1         2         2         3         4         5         6         7                                                                                                    | K<br>Ind Devia<br>Je Violation<br>Rule ID<br>IPOSBLD<br>IPOSBLD                                                                                                    | Rule Name<br>Inuvik Positive Blood Cultu<br>Inuvik Positive Blood Cultu                                                                                                    | Violation win                                                | Action<br>Call<br>Significant                                                                                                    | Action Value<br>Call provider and document call in Call Box in Res                                                                                                    | sult Entry     | More Status<br>Yes<br>Yes                                                                     | ×             |
| Select O The Standard Deviation R          Item       Components         Item       Components         Itest Id       1,CXBAE         Itest Id       1,CXBAE         Itest Id       1,CXBAE         Itest Id       1,CXBAE         Itest Id       1,CXBAE         Itest Id       1,CXBAE         Itest Id       1,CXBAE         Itest Id       1,CXBAE         Itest Id       1,CXBAE         Itest Id       1,CXBAE         Itest Id       1,CXBAE         Itest Id       1,CXBAE         Itest Id       1,CXBAE         Itest Id       1,CXBAE                                                                                                    | K<br>Ind Devia<br>Je Violation<br>Rule ID<br>IPOSBLD<br>IPOSBLD                                                                                                    | Rule Name Inuvik Positive Blood Cultu Inuvik Positive Blood Cultu                                                                                                    | <b>Violation</b> win                                         | Action<br>Call<br>Significant                                                                                                    | Call provider and document call in Call Box in Re                                                                                                    | sult Entry     | More Status<br>Yes<br>Yes                                                                     | ×             |
| Select O Standard Deviation R Standard Deviation R Standard Deviation R Test Id 1,CXBAE Test Id 1,CXBAE Test Id 1,CXBAE 3 4 5 6 7 8 9                                                                                                    | K<br>Ind Devia<br>Je Violation<br>Rule ID<br>IPOSBLD<br>IPOSBLD                                                                                                    | Rule Name<br>Inuvik Positive Blood Cultu<br>Inuvik Positive Blood Cultu                                                                                                    | Violation win                                                | Action<br>Call<br>Significant                                                                                                    | Call provider and document call in Call Box in Re                                                                                                    | sult Entry     | More Status<br>Yes<br>Yes                                                                     | ×             |
| <ul> <li>Select O</li> <li>The Standa</li> <li>Standard Deviation R</li> <li>Standard Deviation R</li> <li>Test Id 1.CXBAE</li> <li>Test Id 1.CXBAE</li> <li>Test Id 1.CXBAE</li> <li>This is to will cause</li> <li>Select O</li> </ul>                                                                                                    | K<br>ard Devia<br>Je Violation<br>POSBLD<br>POSBLD<br>POSBLD<br>alert the<br>e the vial t<br>K. This wi                                                                                                    | Rule Name<br>Inuvik Positive Blood Culti<br>Inuvik Positive Blood Culti<br>Inuvik Positive Blood Culti<br>User this is<br>to flag as a<br>ill flag the c                                                                                                    | Violation win                                                | Action<br>Call<br>Significant                                                                                                    | ear:<br>Call provider and document call in Call Box in Ref<br>Call provider and document call in Call Box in Ref<br>to be phoned to the call<br>add a ✓ in the signifi                                                          | ordering       | more Status<br>Yes<br>Yes<br>g provi                                                          | ×<br>der and  |
| <ul> <li>Select O</li> <li>The Standa:</li> <li>Standard Deviation R</li> <li>Standard Deviation R</li> <li>Item Components</li> <li>Item Components</li> <li>Item Components</li> <li>Item Components</li> <li>Item Components</li> <li>Item Components</li> <li>Item Components</li> <li>This is to will cause</li> <li>Select O</li> <li>Select O</li> </ul>                                                                                                    | K<br>ard Devia<br>Je Violation<br>Rule ID<br>POSBLD<br>POSBLD<br>POSBLD<br>POSBLD<br>A alert the<br>a the vial the<br>K. This with<br>MIC (0) & Kithy-E                                                                                                    | Rule Name<br>Inuvik Positive Blood Culti<br>Inuvik Positive Blood Culti<br>Inuvik Positive Blood Culti<br>Inuvik Positive Blood Culti<br>Inuvik Positive Blood Culti<br>Store State State | a critical res<br>signifcant or<br>order as signi            | Action<br>Call<br>Significant                                                                                                    | ear:<br>Action Value<br>Call provider and document call in Call Box in Ref<br>Call provider and document call in Call Box in Ref<br>to be phoned to the call<br>add a ✓ in the signifi<br>Review <sup>+</sup> + Berent Positive | ordering       | More Status<br>Yes<br>Yes<br>Des<br>Des<br>Des<br>Des<br>Des<br>Des<br>Des<br>Des<br>Des<br>D | ×<br>der and  |
| <ul> <li>Select O</li> <li>The Standa</li> <li>Standard Deviation R</li> <li>Standard Deviation R</li> <li>Test Id</li> <li>1,CXBAE</li> <li>2 Test Id</li> <li>1,CXBAE</li> <li>3</li> <li>4</li> <li>5</li> <li>6</li> <li>7</li> <li>8</li> <li>9</li> <li>This is to will cause</li> <li>Select O</li> <li>[Tests (2) @solates (0)</li> <li>Add Test &amp; Cancel Test</li> </ul>                                                                                                    | K<br>ard Devia<br>Je Violation<br>Rule ID<br>POSBLD<br>POSBLD<br>POSBLD<br>POSBLD<br>POSBLD<br>POSBLD<br>POSBLD<br>POSBLD<br>Rule the vial the<br>the vial the<br>K. This wi<br>MIC (0) & Kirby-E<br>Delete Test                                                                                                    | Rule Name<br>Inuvik Positive Blood Cultu<br>Inuvik Positive Blood Cultu                                                                                                    | Violation win                                                | Action<br>Call<br>Significant                                                                                                    | Action Value<br>Call provider and document call in Call Box in Res<br>Call provider and document call in Call Box in Res<br>to be phoned to the c<br>l add a ✓ in the signifi<br>Review ++ Recent Positive                      | ordering       | g provi                                                                                       | ×<br>der and  |
| <ul> <li>Select O</li> <li>The Standa:</li> <li>Standard Deviation R</li> <li>Standard Deviation R</li> <li>ITest Id 1.CXBAE</li> <li>Test Id 1.CXBAE</li> <li>Test Id 1.CXBAE</li> <li>Test Id 1.CXBAE</li> <li>This is to will cause</li> <li>Select O</li> <li>Select O</li> <li>Add Test Scalate</li> </ul>                                                                                                    | K<br>ard Devia<br>Jeviolation<br>Rule ID<br>POSBLD<br>POSBLD<br>POSBLD<br>POSBLD<br>A<br>POSBLD<br>POSBLD<br>POSBLD<br>A<br>Source<br>Source<br>Sour | Rule Name<br>Inuvik Positive Blood Cultu<br>Inuvik Positive Blood Cultu<br>Inuvik Positive Blood Cultu<br>Inuvik Positive Blood Cultu<br>Suser this is<br>to flag as a<br>ill flag the co<br>Bauer (0) Breakpoint<br>Significant T Test Co<br>Inther workup.                                                                                                    | A critical res<br>signifcant or<br>order as signi            | Action<br>Call<br>Significant<br>All Reminder<br>Sult and needs<br>der<br>ificant and will<br>dia Comments T <sub>irk</sub> Mark for F | ear:<br>Action Value<br>Call provider and document call in Call Box in Re-<br>call provider and document call in Call Box in Re-<br>to be phoned to the call<br>add a ✓ in the signifi<br>Review + Recent Positive              | ordering       | more Status<br>Yes<br>Yes<br>g provi                                                          | ×<br>ider and |

FILENAME: MIC10800-Resulting Positive Blood Culture-Inuvik Job Aid PRINT DATE: 8/30/2024 11:00:00 AM

| Bitzibuiton       Distribuiton:       Data Issued:         August 28, 2024         Distribuiton:       Microbiology Culture Manual       Data Issued:         Call the results to the ward/physician and log the call using the CALL box function:       Image: Call the results to the ward/physician and log the call using the CALL box function:         Image: Call the results to the ward/physician and log the call using the CALL box function:       Image: Call the results to the ward/physician and log the call using the CALL box function:         Image: Call the results to the ward/physician and log the call using the CALL box function:       Image: Call the results to the ward/physician and log the call using the call using the call using the call the results to the status of the order as Final for each vial that went positive:         Select the Called box and ensure it is checked         Use the status of the order as Final for each vial that went positive:         Image: Call the status of the order as Final for each vial that went positive:         Image: Call the status of the order as Final for each vial that went positive:         Image: Call the status of the order as Final for each vial that went positive:         Image: Call the status of the vial that was not positive, if applicable                                                                                                    | and Social YELLOWKNIFE NT X1A 2N1                                                                           | Resulting Positive Blood Culture Vial-Inuvik Job Aid                             | Document Numbe<br>MIC10800      |
|----------------------------------------------------------------------------------------------------|----------------------------------------------------------------------------------------------------|----------------------------------------------------------------------------------|---------------------------------|
| Uncontrolled When Printed         Call the results to the ward/physician and log the call using the CALL box function:         Image: Call the results to the ward private the ward of the view of the view of the                                                                                          | - 1                                                                                                    | <b>Distribution:</b><br>Microbiology Culture Manual                              | Date Issued:<br>August 28, 2024 |
| Call the result to the ward/physician and log the call using the CALL box function:<br>The back box box box box box box box box box box                                                                                                    |                                                                                                    | Uncontrolled When Printed                                                        |                                 |
| Select the Called box         Select the Status of the order as Final for each vial that went positive:         Select the AF button to change status of order to Final         The owner the status of the order as final for each vial that was not positive, if applicable                                                                                                    | Call the results to the ward/phy                                                                            | sician and log the call using the CALL box functio                               | n:                              |
| Image: Image: | Micres - [Resulting Worklist (INBPS) I8150003 (59 of 59 ) - Edit Mode]                                      | rklist Taals Window Help                                                         |                                 |
| Particle Conjugate:       CLENT ID: MURA         Over INTEGED AND A       Are the result         Over INTEGED AND A       Presson A         Over INTEGED AND A       Presson A         Over INTEGED AND A       Presson A         Over INTEGED AND A       Presson A         Over INTEGED AND A       Presson A         Over INTEGED AND A       Presson A         Over INTEGED AND A       Presson A         Over INTEGED AND A       Presson A         Over INTEGED AND A       Presson A         Over INTEGED AND A       Presson A         Over INTEGED AND A       Presson A         Over INTEGED AND A       Presson A         Over INTEGED AND A       Presson A         INTEGED AND A       Presson A         INTEGED AND A       Presson A         INTEGED AND A       Presson A         INTEGED AND A       Presson A         INTEGED A       Presson A         INTEGED A       Presson A         INTEGED A       Presson A         INTEGED A       Presson A         INTEGED A       Presson A         INTEGED A       Presson A         INTEGED A       Presson A         INTE       Presson A                                                                                                    |                                                                                                    | 1 🕼 🔳 🕼 🖓 Ю С M. W R SQ 🗷 🛋 🎺 4 🥵 🕫 🔳 🗉 <                                        |                                 |
| Image: Text Control       Auto Onder       Ster       Ster                                                                                                    | Patient Demographics                                                                                        |                                                                                  | 5 Arr. 40                       |
| Source       Building       Res by PMSIGURA NOT APPLICABLE       Image Part Hole         Printing Data       Printing Part Hole       Printing Part Hole       Printing Part Hole         Printing Data       Printing Part Hole       Printing Part Hole       Printing Part Hole         Printing Data       Printing Part Hole       Printing Part Hole       Printing Part Hole         Printing Data       Printing Part Hole       Printing Part Hole       Printing Part Hole         Printing Data       Printing Part Hole       Printing Part Hole       Printing Part Hole         Printing Data       Printing Part Hole       Printing Part Hole       Printing Part Hole         Printing Data       Printing Part Hole       Printing Part Hole       Printing Part Hole         Printing Part Hole       Printing Part Hole       Printing Part Hole       Printing Part Hole         Printing Part Hole       Printing Part Hole       Printing Part Hole       Printing Part Hole         Select the Called box and ensure it is checked       Printing Part Part Part Part Part Part Part Part                                                                                                    | Order: 18150003                                                                                             | LLIENT ID: SAUDUOUDE                                                             | F Age. 43 DUB:[1                |
| Were presented to the presented to the pres | Source: Blood                                                                                               |                                                                                  |                                 |
| Select the Called box and ensure it is checked Select the Called box and ensure it is checked Select the Status of the order as Final for each vial that went positive: Final Date Time Tech Final Date Time Tech Final                                                                                                    | Ward: DUMMY Req. by:                                                                                        | PHYSICIAN, NOT APPLICABLE Loc: ILAB                                              |                                 |
| Window Transfer       Window Test, LAURA         Window Test, Window Test, LAURA       Bing @0000000000         Window Test, Window Test, LAURA       Bing @0000000000         Window Test, Window Test, LAURA       Bing @0000000000         Window Test, Septification       Window Test, LAURA         Window Test, Septification       Window Test, LAURA         Window Test, Septification       Window Test, LAURA         Window Test, Septification       Window Test, Septification         Window Test, Septification       Window Test, Septification         Window Test, Septification       Window Test, Septification         Window Test, Septification       Window Test, Septification         Window Test, Septification       Window Test, Septification         Select the Called box and ensure it is checked       Use the drop-down arrow to select the Microbiology results called to: enter the name of person called         Select OK       Set the status of the order as Final for each vial that went positive:         Final Date       Time         Final Date       Time         Final Date       Time         Final Date       Miss         Select the ^F button to change status of order to Final         Te: Do NOT change the status of the vial that was not positive, if applicable                                                                                                    | Collected: 2024-08-15 13:43 Call                                                                            | L D 10034.004E I 112.42 ULWC2                                                    | Dire i                          |
| Image: Set and Set and  | Micro DE Comment: test                                                                                      |                                                                                  | Dop 1975 01 24                  |
| Image: Sector Sector | Preliminary Date Time Tech                                                                                  |                                                                                  | D08:1373-01-24                  |
| Image: Construction of the order as Final for each vial that went positive:         Final Date         Final Date                                                                                                    | ^P                                                                                                    | MRN: SX00000026 Billing: SX000000031                                             | Order: 18150003                 |
| Additest © Concellet © Differ is significant       Image: Concellet is concellet is pressure in the market of the concellet is concelled in Differ in the market of the concellet is concelled in Differ in the market of the concellet is concellet in the market of the concellet in the market of the concellet is concellet in the market of the concellet in the market of the concellet is concellet in the market of the concellet in the market of the concellet is concellet in the market of the concellet in the market of the concellet is concellet in the market of the concellet in the market of the concellet is concellet in the market of the concellet in the market of the concellet in the concellet is concellet in the concellet in the concellet in the market of the concellet in the concellet in the conc          | NITests (2) Solates (0) & MIC (0) & Kirby-Bauer (0) &                                                       | Doctor: DUMD V PHYSICIAN, NOT APPLICABLE Ext                                     | Fax: [                          |
| Image: Text D       Image: Text D       Image: Text D<                                                                                                    | 🙀 Add Test 🕺 Cancel Test 🙀 Delete Test 📍 Significant                                                        | Ward         DUMMY         DUMMY WARD         [867]669-4273         Ext:         | Fax: (867)669-4141              |
| Image: Select the Call box         Select the Called box and ensure it is checked         Use the drop-down arrow to select the Microbiology results called to: enter the name of person called         Select OK         Set the status of the order as Final for each vial that went positive:         Final Date       Time         Final Date       Time         Final Date       Time         Final Date       Time         Final Date       Time         Final Date       Time         Final Date       Time         Final Date       Time         Final Date       Time         Final Date       Time         Final Date       Time         Final Date       Time         Final Date       Time         Final Date       Time         Justice       Select the ^F button to change status of order to Final         TE:       Do NOT change the status of the vial that was not positive, if applicable                                                                                                    | #         Test ID         C           1         CXBAE         N         further workup         C            | Call comm:                                                                       |                                 |
| Select the <b>Called</b> box and ensure it is checked<br>Use the drop-down arrow to select the <b>Microbiology results called to:</b> enter the name of person called<br>Select <b>OK</b><br>Set the status of the order as <b>Final</b> for each vial that went positive:<br>Final Date Time Tech<br>F 2024-08-01 08:18 LMS2<br>Select the <b>^F</b> button to change status of order to Final<br><b>TE:</b> Do <b>NOT</b> change the status of the vial that was not positive, if applicable                                                                                                    | 2 CXBAN                                                                                                    | Called: Doctor V DUMD V Ext: Ext:                                                | By: LMS2                        |
| Select the <b>Call</b> box<br>Select the <b>Called</b> box and ensure it is checked<br>Use the drop-down arrow to select the <b>Microbiology results called to:</b> enter the name of person<br>talled<br>Select <b>OK</b><br>Set the status of the order as <b>Final</b> for each vial that went positive:<br>Final Date Time Tech<br>Final Date Time Tech<br>Select the <b>^F</b> button to change status of order to Final<br>TE: Do <b>NOT</b> change the status of the vial that was not positive, if applicable                                                                                                    |                                                                                                    |                                                                                  | 2024-06-13                      |
| Gelect the <b>Called</b> box and ensure it is checked<br>Use the drop-down arrow to select the <b>Microbiology results called to:</b> enter the name of person<br>called<br>Select <b>OK</b><br>Set the status of the order as <b>Final</b> for each vial that went positive:<br>Final Date Time Tech<br>[Final Date 08:18] LMS2<br>Select the <b>^F</b> button to change status of order to Final<br><b>TE:</b> Do <b>NOT</b> change the status of the vial that was not positive, if applicable                                                                                                    | ✓                                                                                                    | OK 4 Cancel                                                                      | ▼ <u>H</u> istory               |
| <ul> <li>Final Date</li> <li>Final Date</li> <li>Final Date</li> <li>Time</li> <li>Tech</li> <li>Final Date</li> <li>08:18</li> <li>LMS2</li> <li>Select the <b>^F</b> button to change status of order to Final</li> <li>TE: Do NOT change the status of the vial that was not positive, if applicable</li> </ul>                                                                                                    | Select the <b>Called</b> box and ensur<br>Jse the drop-down arrow to select<br>called<br>Select <b>OK</b>   | re it is checked<br>ect the <b>Microbiology results called to:</b> enter th      | ne name of person               |
| Final Date       Time       Tech         ^F       2024-08-01       08:18       LMS2         > Select the ^F button to change status of order to Final         TE:       Do NOT change the status of the vial that was not positive, if applicable                                                                                                    | Set the status of the order as FI                                                                           | inal for each vial that went positive:                                           |                                 |
| <ul> <li>F 2024-08-01 08:18 LMS2</li> <li>Select the <b>^F</b> button to change status of order to Final</li> <li>TE: Do NOT change the status of the vial that was not positive, if applicable</li> </ul>                                                                                                    |                                                                                                    | Final Date Time Tech                                                             |                                 |
| <ul> <li>Select the <b>^F</b> button to change status of order to Final</li> <li>TE: Do <b>NOT</b> change the status of the vial that was not positive, if applicable</li> </ul>                                                                                                    |                                                                                                    | - 2024-08-01 08:18 LMS2                                                          |                                 |
| Select the <b>^F</b> button to change status of order to Final <b>TE:</b> Do <b>NOT</b> change the status of the vial that was not positive, if applicable                                                                                                    |                                                                                                    |                                                                                  |                                 |
| Select the AF button to change status of order to Final<br>TE: Do NOT change the status of the vial that was not positive, if applicable                                                                                                    | ^F                                                                                                    |                                                                                  |                                 |
| <b>TE:</b> Do <b>NOT</b> change the status of the vial that was not positive, if applicable                                                                                                    |                                                                                                    |                                                                                  |                                 |
|                                                                                                    | Select the <b>^F</b> button to chan                                                                         | ige status of order to Final                                                     |                                 |
|                                                                                                    | <ul> <li>Select the <b>^F</b> button to chan</li> <li><u>TE:</u> Do <b>NOT</b> change the status</li> </ul> | nge status of order to Final<br>of the vial that was not positive, if applicable |                                 |

PRINT DATE: 8/30/2024 11:00:00 AM

FILENAME: MIC10800-Resulting Positive Blood Culture-Inuvik Job Aid

| Stanton Territorial Hospital<br>P.O. Box 10, 550 Byrne Road                  | <b>Document Name:</b><br>Resulting Positive Blood Culture Vial-Inuvik Job Aid                                                                                                    | <b>Document Number:</b><br>MIC10800 |  |  |
|------------------------------------------------------------------------------|----------------------------------------------------------------------------------------------------|-------------------------------------|--|--|
| Services Authority                                                           | <b>Distribution:</b><br>Microbiology Culture Manual                                                                                                    | Date Issued:<br>August 28, 2024     |  |  |
|                                                                              | Uncontrolled When Printed                                                                                                    |                                     |  |  |
| 8. Select Preview Instant Repor                                              | t before saving to ensure report is accurate:                                                                                                    |                                     |  |  |
| Micres - [Resultin                                                           | g Worklist (INBPS) 18150003 ( 59 of 59 ) - Edit Mode]                                                                                                    |                                     |  |  |
| File Edit Viev                                                               | v Recults Tests Media Isolates Panels Worklist Tools Window                                                                                                    |                                     |  |  |
|                                                                              | ) 🍜 💹   ← → 🖉   ₩   조 🔺 👻 🛛 🐼 🕵   🧰 🚱   😰 隆                                                                                                    |                                     |  |  |
| NOTE: The Standard Deviation                                                 | Rule Violation window will appear again, select (                                                                                                    | ОК                                  |  |  |
|                                                                              | ∰ Micres [Instant report. Order 8150003]<br>■ File Edit View Results Workint Tools Window Help<br>→ = = = = = = = = = = = = = = = = = = =                                                                                                    |                                     |  |  |
|                                                                              | We make and and and the formation of the formation of t |                                     |  |  |
|                                                                              | Labourst work, buy sol for fr, harten en and for<br>Labourst ory Fethologie/Medical Director Name<br>FATIENT: TEST, LAURA MEN: SX0000026 LOCATION: DUBMY                                                                                                    |                                     |  |  |
|                                                                              | I.D.#: SX0000000031 DDB: 1975-01-24 AGE: 49 SEX: F                                                                                                    |                                     |  |  |
|                                                                              | NURI<br>DISCHARGED: 22-08-29<br>MICROBIOLOGY                                                                                                    |                                     |  |  |
|                                                                              | ORDER#: 10150003 ORDERED BY: FWYSICIAN, NOT AFFLICABLE<br>COFY TO:                                                                                                    |                                     |  |  |
|                                                                              | SOURCE: Blood COLLECTED: 24-08-15 13:43<br>ANTIBIOTICS AT COLL:<br>Unknown                                                                                                    |                                     |  |  |
|                                                                              | CONNET :<br>Test<br>Microhidegy remies miled to: CDD by 1001 mm 500-00-11 mm 50-00                                                                                                    |                                     |  |  |
|                                                                              | Culture, Blood Aerobio FINAL 24-08-15 14:07<br>24-08-15<br>POSITIVE - Specimen referred to Stanton Territorial Respital for                                                                                                    |                                     |  |  |
|                                                                              | further workup.                                                                                                    |                                     |  |  |
|                                                                              | Culture, Blood Anaerobio - RECEIVED                                                                                                    |                                     |  |  |
| 9. Verify the report looks correct.                                          | 9. Verify the report looks correct. This includes:                                                                                                    |                                     |  |  |
| Microbiology resul                                                           | ts called to: Bob by LM32 on 2024-08-23 at 12:22                                                                                                    |                                     |  |  |
| Culture, Blo                                                                 | Dod Aerobic 24-08-23 12:23                                                                                                    |                                     |  |  |
| 24-08-23<br>POSITIVE - Specimen referred to Stanton Territorial Hospital for |                                                                                                    |                                     |  |  |
| further workup.                                                              |                                                                                                    |                                     |  |  |
| Turther wor                                                                  | κup.                                                                                                    |                                     |  |  |
| Culture, Blo                                                                 | ood Anaerobic - RECEIVED                                                                                                    |                                     |  |  |
| POSITIVE and referred to Stanton comment has been added                      |                                                                                                    |                                     |  |  |
| <b>2</b> CX order for positive vial is FINAL                                 |                                                                                                    |                                     |  |  |
| <sup>3</sup> Call comment is documented on the report                        |                                                                                                    |                                     |  |  |
|                                                                              |                                                                                                    |                                     |  |  |

FILENAME: MIC10800-Resulting Positive Blood Culture-Inuvik Job Aid

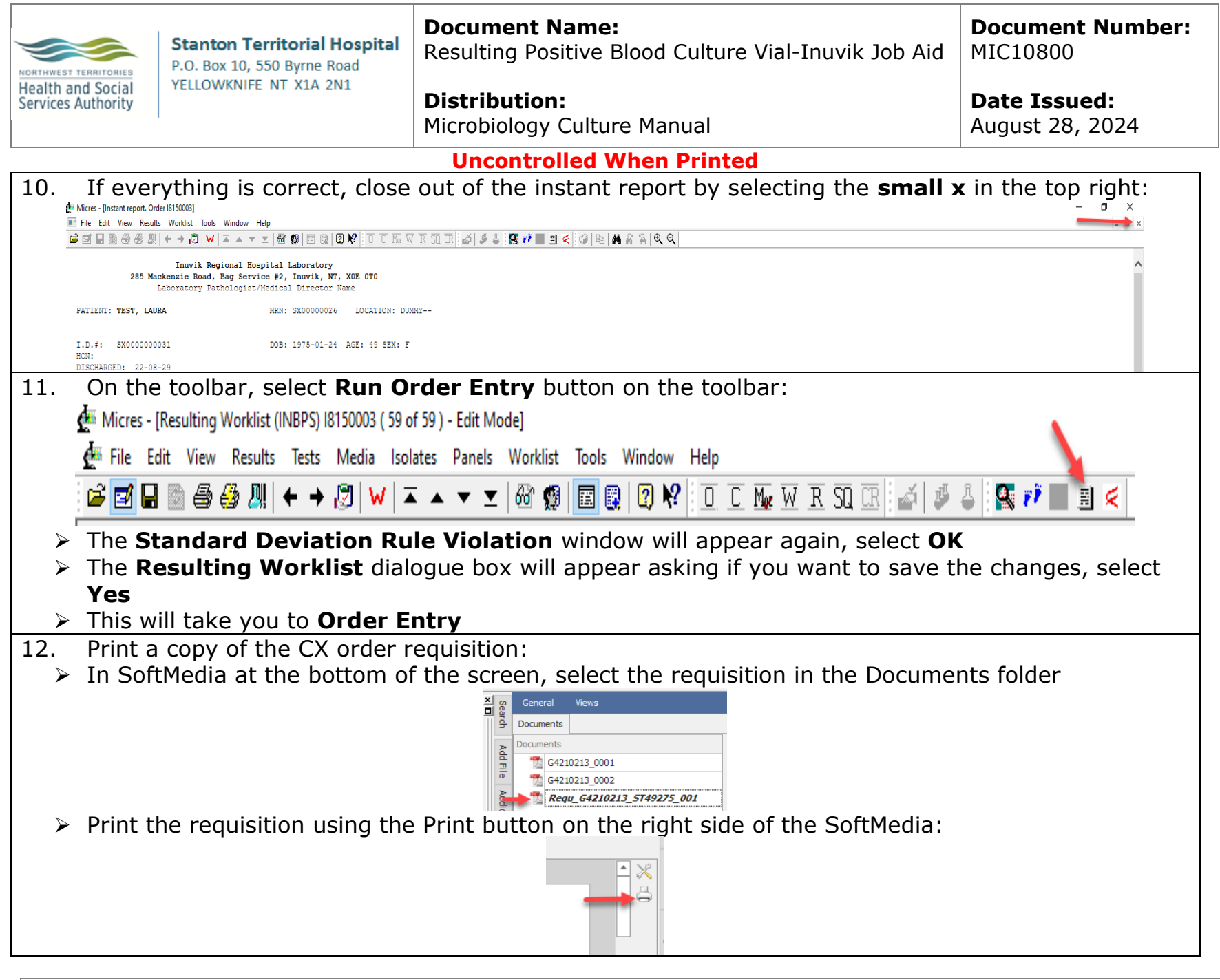

FILENAME: MIC10800-Resulting Positive Blood Culture-Inuvik Job Aid

| Stanton Territorial Hospital<br>P.O. Box 10, 550 Byrne Road    | <b>Document Name:</b><br>Resulting Positive Blood Culture Vial-Inuvik Job Aid                          | Document Number:<br>MIC10800 |  |  |  |
|----------------------------------------------------------------|----------------------------------------------------------------------------------------------------|------------------------------|--|--|--|
| Health and Social YELLOWKNIFE NT X1A 2N1<br>Services Authority | Distribution:                                                                                          | Date Issued:                 |  |  |  |
|                                                                | Microbiology Culture Manual                                                                            | August 28, 2024              |  |  |  |
|                                                                | Uncontrolled When Printed                                                                              |                              |  |  |  |
| 13. In Order Entry select Add ne                               | <b>xt order</b> button on the toolbar:                                                                 |                              |  |  |  |
| 🗐 Order Entry - [Order Number (18150003) - Ed                  | lit Mode]                                                                                              |                              |  |  |  |
| 🧮 File Edit View Orders Results Spe                            | cimens Tests Tools Window Help                                                                         |                              |  |  |  |
| 🚅 🖬 🖬 🐒 🎒 👗 🛍 💼 🏓 🤮                                            | ⌀ 🐴 🛃   ← →   M 🗙 🖓   ② 💖   ७६   🖬 🔫 🕵 ᡟ   ॐ 🥩 🕹 🗷 🛦                                                   | 1 🚱 🗙 🧏 🦛                    |  |  |  |
| The Order Entry dialogue bo                                    | x will appear, asking if you want to save the cha                                                      | nges, select <b>No</b>       |  |  |  |
| This will take you to the Orde                                 | er Entry-[New Order] screen                                                                            |                              |  |  |  |
| 14. In the new order, order the real                           | ferral test code <b>REBAE</b> (if aerobic vial is positive),                                           | <b>REBAN</b> (if anaerobic   |  |  |  |
| vial is positive) or <b>REBPE</b> (if peo                      | liatric vial is positive)                                                                              |                              |  |  |  |
| <b>NOTE:</b> If more than 1 vial in the set                    | et is positive, order each vial separately                                                             |                              |  |  |  |
| The Source will automatically                                  | default to <b>BLOOD</b>                                                                                |                              |  |  |  |
| Using the printed copy of the                                  | Using the printed copy of the specimen requisition, enter the original collection and receive date and |                              |  |  |  |
| time and antibiotic therapy in                                 | dicated                                                                                                |                              |  |  |  |
| 15. In Micro OE Comments, sel                                  | ect Key 3 to add the "Submitting Lab Specime                                                           | en ID:"                      |  |  |  |
| Add in the original (CX order)                                 | accession number of the blood culture vial                                                             |                              |  |  |  |
| 16. Save the order and print new                               | labels for the RE order:                                                                               |                              |  |  |  |
| > The <b>Order Entry</b> dialogue bo                           | x will appear asking if you want to save the char                                                      | iges you made to the         |  |  |  |
| The Standard Label dialogue                                    | a hox will appear acking if you want to print label                                                    | ls select <b>OK</b>          |  |  |  |
| Pe-label the blood culture via                                 | with the new PELIS labels                                                                              | is, select <b>OR</b>         |  |  |  |
| <ul> <li>Close out of the added order</li> </ul>               | by selecting the X on the Search dialogue box an                                                       | d the X on the Order         |  |  |  |
| Fntry screen                                                   | by selecting the x on the search dialogue box an                                                       |                              |  |  |  |
| <ul> <li>This will return you to the original</li> </ul>       | ainal order                                                                                            |                              |  |  |  |
| 17. Save the original CX order:                                |                                                                                                    |                              |  |  |  |
| Select Edit Mode:                                              |                                                                                                    |                              |  |  |  |
| 🖉 Fil🚄 Edit V                                                  | iew Results Tests Media Isolates Papels Worklist                                                       |                              |  |  |  |
|                                                                |                                                                                                    |                              |  |  |  |
|                                                                |                                                                                                    |                              |  |  |  |
| The Standard Deviation Ru                                      | le Violation dialogue box will appear, select OK                                                       |                              |  |  |  |

FILENAME: MIC10800-Resulting Positive Blood Culture-Inuvik Job Aid

|                               | Stanton Territorial Hospital<br>P.O. Box 10, 550 Byrne Road | <b>Document Name:</b><br>Resulting Positive Blood Culture Vial-Inuvik Job Aid                                                                                                    | <b>Document Number:</b><br>MIC10800   |
|-------------------------------|-------------------------------------------------------------|----------------------------------------------------------------------------------------------------|---------------------------------------|
| Health and S<br>Services Auth | ocial YELLOWKNIFE NT X1A 2N1<br>ority                       | <b>Distribution:</b><br>Microbiology Culture Manual                                                                                                    | Date Issued:<br>August 28, 2024       |
|                               |                                                             | Uncontrolled When Printed                                                                                                    | · · · · · · · · · · · · · · · · · · · |
| ⊳ S                           | elect <b>Save</b> in the top tool ba                        | ar to save the order                                                                                                    |                                       |
| Micre                         | es - [Resulting Worklist (INBPS) 18230000 ( 83 of 8         | 14 ) - Edit Mode]                                                                                                    |                                       |
| 🔮 File                        | Edit View Results Tests Media Isolate                       | es Panels Worklist Tools Window Help                                                                                                    |                                       |
| i 📂 🗹                         |                                                             | 🔺 🔻 🔟 🚳 👹 🔳 🔛 😫 😢 🏹 🕴 🖸 🖸 🖸 🏧 🖉                                                                                                    | ) 🕹 (: 騷 💔 🕹 🗏 < _                    |
| > T                           | he Standard Deviation Ru                                    | le Violation dialogue box will appear, select OK                                                                                                    |                                       |
| ► T                           | he <b>Resulting Worklist</b> save                           | e confirmation box will appear, select <b>Yes</b>                                                                                                    |                                       |
| NOTE:                         | If the positive vial is part o                              | f a set, the CX order for the remaining negative b                                                                                                    | ottle will continue to                |
| appear                        | on the <b>BLOODS_ALL</b> work                               | list until it is finalized at 5 days                                                                                                    |                                       |
| 18. Pa                        | ackage the sample as per 11                                 | DG standards and refer to the Stanton Laboratory                                                                                                    | · •                                   |
|                               | lace in individual bionazard                                | bag with an absorbent sneet                                                                                                    |                                       |
|                               | lace bionazard bag in the RC                                | pom remperature inner leakproof polybag                                                                                                    |                                       |
|                               | men all room temperature n                                  | incrobiology samples are added to the leakproof p                                                                                                    | bolybag, place in the                 |
|                               | econically pressure vesser ba                               | y<br>Microbiology Samples for Shipment to Stanton T                                                                                                    | orritorial Hospital                   |
| 19 C                          | ontinue to monitor other via                                | al in set if applicable:                                                                                                    |                                       |
|                               | ince one vial was flagged as                                | nositive in the LIS no preliminary or final report                                                                                                    | s will be auto-                       |
| re                            | esulted by the LIS                                          | positive in the Lie, no premiminary or man report                                                                                                    |                                       |
| ≻ R                           | efer to MIC36800-Checking                                   | the Negative Blood Culture Worklist for monitorin                                                                                                    | a blood culture vials                 |
| > A                           | fter 48 hours of incubation,                                | using the <b>IXBLD</b> keypad, select <b>Key 1</b> to add the                                                                                                    | e preliminary "No                     |
| g                             | rowth after 48 hours of incu                                | bation" comment and select <b>OK</b> :                                                                                                    | . ,                                   |
|                               |                                                             | IXBLD         1 of 1         IM         I         I <t< th=""><td></td></t<> |                                       |
|                               |                                                             | Key Text                                                                                                    |                                       |
|                               |                                                             | 2 No growth after 5 days of incubation                                                                                                    |                                       |
|                               |                                                             | PUSTIVE - }STHA     No growth after 10 days of incubation                                                                                                    |                                       |
|                               |                                                             | MICI-TEST CXBAE, CXBAN, CXBPE                                                                                                    |                                       |
|                               | et the status of the order as                               | <b>Preliminary</b> by selecting the <b>AP</b> button                                                                                                    |                                       |
|                               |                                                             | Preliminary Date Time Tech                                                                                                    |                                       |
|                               |                                                             | P         2024-08-29         12:24         LMS2                                                                                                    |                                       |
|                               |                                                             |                                                                                                    |                                       |

FILENAME: MIC10800-Resulting Positive Blood Culture-Inuvik Job Aid

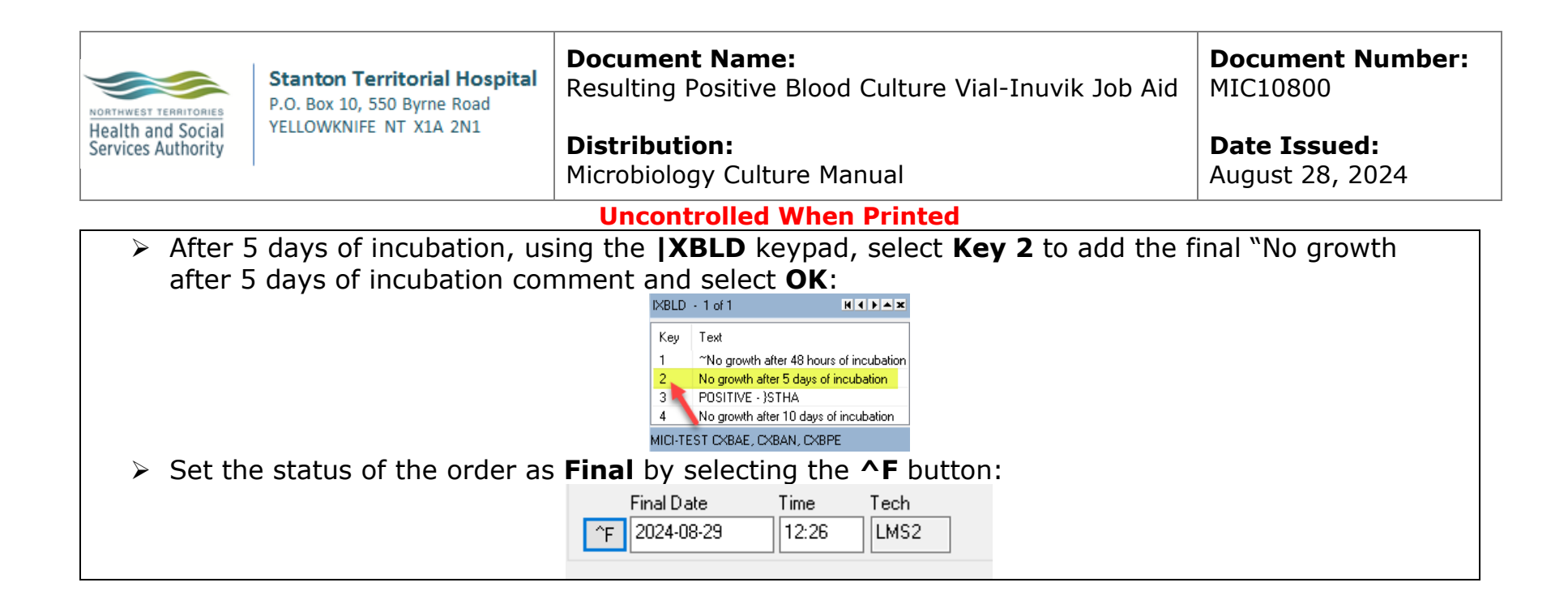

FILENAME: MIC10800-Resulting Positive Blood Culture-Inuvik Job Aid